## Reiterar o Registro de Atendimento

Esta funcionalidade faz parte do processo **Manter Registro de Atendimento**, e pode ser acessada no caminho: **GSAN > Atendimento ao Público > Registro Atendimento > Manter Registro de Atendimento**.

Na opção **Consultar Registro de Atendimento**, o botão **Reiterar** permite reiterar um **Registro de Atendimento** pendente. Clicando sobre ele, o sistema acessa a tela abaixo:

Informamos que os dados exibidos nas telas a seguir são fictícios, e não retratam informações de clientes.

|                        | N           | º Pro    | tocolo: 201510021804          | 483        |       |
|------------------------|-------------|----------|-------------------------------|------------|-------|
|                        |             |          |                               |            | Ajuda |
|                        |             | Dad      | os do Registro de Atendimento |            |       |
| Número do RA:          | 2260326     |          | Data Prevista:                | 26/06/2014 |       |
| Tipo de Solicitação    | : 101       | REVI     | SAO DE CONTA                  |            |       |
| Especificação:         | 650         | REVI     | SAO NO VALOR DA CONTA         |            |       |
| Unidade Atual:         | 120         | ASSE     | ESSORIA JURIDICA              |            |       |
| ara reiterar o registr | o de atendi | mento, i | nforme os dados abaixo:       |            |       |
|                        |             |          | Dados da reiteração           |            |       |
|                        |             |          |                               | Client     | e     |
| Solicitante:*          | ade 🔗       |          |                               |            | _     |
| Fones do Solicitante:* |             |          |                               | Adicionar  |       |
| Remover Pr             | incipal     |          | Telefone                      | Tipo       |       |
|                        |             |          |                               |            |       |
|                        |             |          |                               |            |       |
|                        |             |          |                               |            |       |
| Obcorvação             |             |          |                               |            |       |

Acima, informe os campos do quadro **Dados da Reiteração** e clique em Reiterar. Para detalhes sobre o preenchimento, veja a seguir:

## **Preenchimento dos Campos**

| Campo                                | Orientações para Preenchimento                                                                                                    |  |
|--------------------------------------|----------------------------------------------------------------------------------------------------|--|
| Dados do Registro de<br>Atendimento: |                                                                                                    |  |
| Número do RA                         | Será exibido pelo sistema e não permite alteração.                                                                                                    |  |
| Tipo de Solicitação                  | Será exibido pelo sistema e não permite alteração.                                                                                                    |  |
| Especificação                        | Será exibido pelo sistema e não permite alteração.                                                                                                    |  |
| Unidade Atual                        | Será exibido pelo sistema e não permite alteração.                                                                                                    |  |
| Dados da Reiteração:                 |                                                                                                    |  |
|                                      | Campo obrigatório - O usuário tem duas opções para informar o solicitante:                                                                                |  |
|                                      | * Clique no botão Cliente para selecionar o cliente solicitante, link                                                                                     |  |
|                                      | Pesquisar Cliente, o botão Unidade fica indisponível.                                                                                                    |  |
| Solicitante(*)                       | * Clique no botão Unidade para selecionar uma Unidade Organizacional                                                                                      |  |
|                                      | solicitante, link Pesquisar Unidade Organizacional, o botão Cliente fica indisponível.                                                                    |  |
|                                      | Para apagar o conteúdo do campo, clique no botão 📎 que fica ao lado                                                                                       |  |
|                                      | do botão Unidade                                                                                                    |  |
| Fones do Solicitante                 | Ao clicar no botão Adicionar, o sistema abre uma tela "popup" que permite adicionar um ou mais números de telefones do solicitante para futuros contatos. |  |
| Observação                           | Este campo com até 200 (caracteres), permite ao usuário informar possíveis observações relevantes sobre a reiteração.                                     |  |

## Funcionalidade dos Botões

| Botão     | Descrição da Funcionalidade                                                                                                    |
|-----------|----------------------------------------------------------------------------------------------------|
| Cliente   | Ao clicar neste botão, o sistema permite selecionar o cliente solicitante, link<br>Pesquisar Cliente.                                              |
| Unidade   | Ao clicar neste botão, o sistema permite selecionar uma Unidade Organizacional solicitante, link Pesquisar Unidade Organizacional.                 |
| Adicionar | Ao clicar neste botão, o sistema abre uma tela "popup" que permite adicionar um ou mais números de telefones do solicitante para futuros contatos. |
| Voltar    | Ao clicar neste botão, o sistema retorna à tela anterior.                                                                                          |
| Desfazer  | Ao clicar neste botão, o sistema desfaz o último procedimento realizado.                                                                           |
| Cancelar  | Ao clicar neste botão, o sistema cancela a operação e retorna à tela principal.                                                                    |
| Limpar    | Ao clicar neste botão, o sistema limpa o conteúdo dos campos da tela.                                                                              |
| Reiterar  | Ao clicar neste botão, o sistema comanda a reiteração, atualizando as bases de<br>dados.                                                           |

## Referências

**Reiterar Registro de Atendimento** 

**Consultar Registro de Atendimento** 

**Termos Principais** 

**Registro Atendimento** 

Clique aqui para retornar ao Menu Principal do GSAN

From:

https://www.gsan.com.br/ - Base de Conhecimento de Gestão Comercial de Saneamento

Permanent link: https://www.gsan.com.br/doku.php?id=ajuda:reiterar\_o\_registro\_de\_atendimento&rev=1536689625

Last update: 11/09/2018 18:13

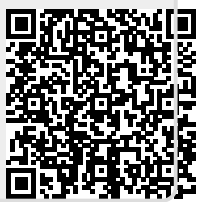